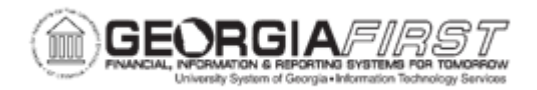

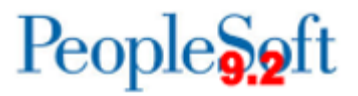

## PO.020.790 – ADDING/MAINTAINING LOCATIONS

| Purpose                      | To add and maintain Location Codes that are used within the eProcurement and Purchasing modules.                                                                                                    |
|------------------------------|----------------------------------------------------------------------------------------------------|
| Description                  | Location Codes contain address and phone information for physical locations.                                                                                                    |
| Security Role                | BOR_PO_SETUP_CONFIG                                                                                                    |
| Dependencies/<br>Constraints | None                                                                                                    |
| Additional<br>Information    | <ul><li>Important: Locations are used by many different modules and great care should be taken when modifying.</li><li>A Location Code must exist in the system before a Ship To location can be added.</li><li>Location Codes used with the GeorgiaFIRST Marketplace are required to be entered in a specific format.</li></ul> |

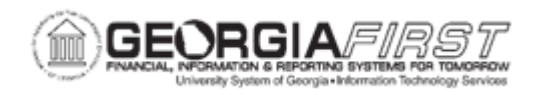

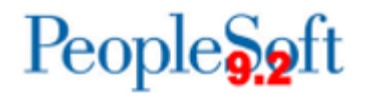

## **Procedure**

Below are step by step instructions on how to create a location.

| Step | Action                                                                                                    |
|------|----------------------------------------------------------------------------------------------------|
| 1.   | Click the NavBar icon.                                                                                                    |
| 2.   | Click the Menu icon.                                                                                                    |
| 3.   | Click the Set Up Financials/Supply Chain link.                                                                                                    |
| 4.   | Click the Common Definitions link.                                                                                                    |
| 5.   | Click the Location link.                                                                                                    |
| 6.   | Click the Setting Up Locations link.                                                                                                    |
| 7.   | Click the Add a New Value tab.                                                                                                    |
| 8.   | Enter the location code in the Location Code field.                                                                                                    |
| 9.   | Click the Add button. The system navigates to the Location page.                                                                                                    |
| 10.  | Enter location Description in the <b>Descr</b> field.                                                                                                    |
| 11.  | If needed, enter the phone number in the <b>Phone</b> field.                                                                                                    |
|      | Note: The Prefix field is used for international telephone codes only.                                                                                                    |
| 12.  | If needed, enter the fax number in the <b>Fax</b> field.                                                                                                    |
| 13.  | Enter the institution name in the Address 1 field.                                                                                                    |
|      | Note: This is required for Locations used in the GeorgiaFIRST Marketplace.                                                                                                    |
| 14.  | Enter the physical street address in the Address 2 field.                                                                                                    |
|      | Note: This is required for Locations used in the GeorgiaFIRST Marketplace.                                                                                                    |
| 15.  | Users can enter additional information in the Address 3 field.                                                                                                    |
| 16.  | Enter city in the <b>City</b> field.                                                                                                    |
| 17.  | Enter <b>County/BLDG</b> information. If the institution would like to include the building number on the Location in the GeorgiaFIRST Marketplace, enter the building name or number in this field. |
|      | <b>Note</b> : PeopleSoft does not pass the information entered in the <b>Building #</b> field on this page to the GeorgiaFIRST Marketplace.                                                          |
| 18.  | Enter zip code in the <b>Postal</b> field.                                                                                                    |
| 19.  | Enter state in the State field.                                                                                                    |

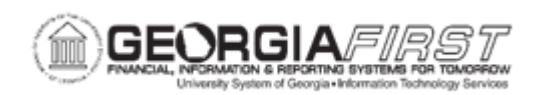

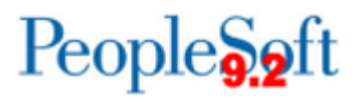

| Step | Action                                                                                                |
|------|----------------------------------------------------------------------------------------------------|
| 20.  | If needed, enter the building number in the <b>Building #</b> field.                                  |
|      | <b>Note</b> : Information entered in this field does <b>not</b> pass to the GeorgiaFIRST Marketplace. |
| 21.  | If needed, enter the building floor number in the Floor # field.                                      |
|      | <b>Note</b> : Information entered in this field does <b>not</b> pass to the GeorgiaFIRST Marketplace. |
| 22.  | If needed, enter the sector number in the <b>Sector</b> field.                                        |
|      | <i>Note</i> : Information entered in this field does <i>not</i> pass to the GeorgiaFIRST Marketplace. |
| 23.  | Click the Save button.                                                                                |

Below are step by step instructions on how to update an existing location.

| Step | Action                                                                                   |
|------|------------------------------------------------------------------------------------------|
| 1.   | Click the NavBar icon.                                                                   |
| 2.   | Click the Menu icon.                                                                     |
| 3.   | Click the Set Up Financials/Supply Chain link.                                           |
| 4.   | Click the Common Definitions link.                                                       |
| 5.   | Click the Location link.                                                                 |
| 6.   | Click the Setting Up Locations link.                                                     |
| 7.   | Click the Find and Existing Value tab.                                                   |
| 8.   | Enter the Location Code in the Location Code field.                                      |
| 9.   | Click the Search button.                                                                 |
| 10.  | <b>Important</b> : enter a new effective dated row when making a change to the Location. |
| 11.  | Update Location information as needed.                                                   |
| 12.  | Click the Save button.                                                                   |